- 1 I FX Online handles valutaterminer i handelsbilledet
- 2 med markering af "Spot/FWD"

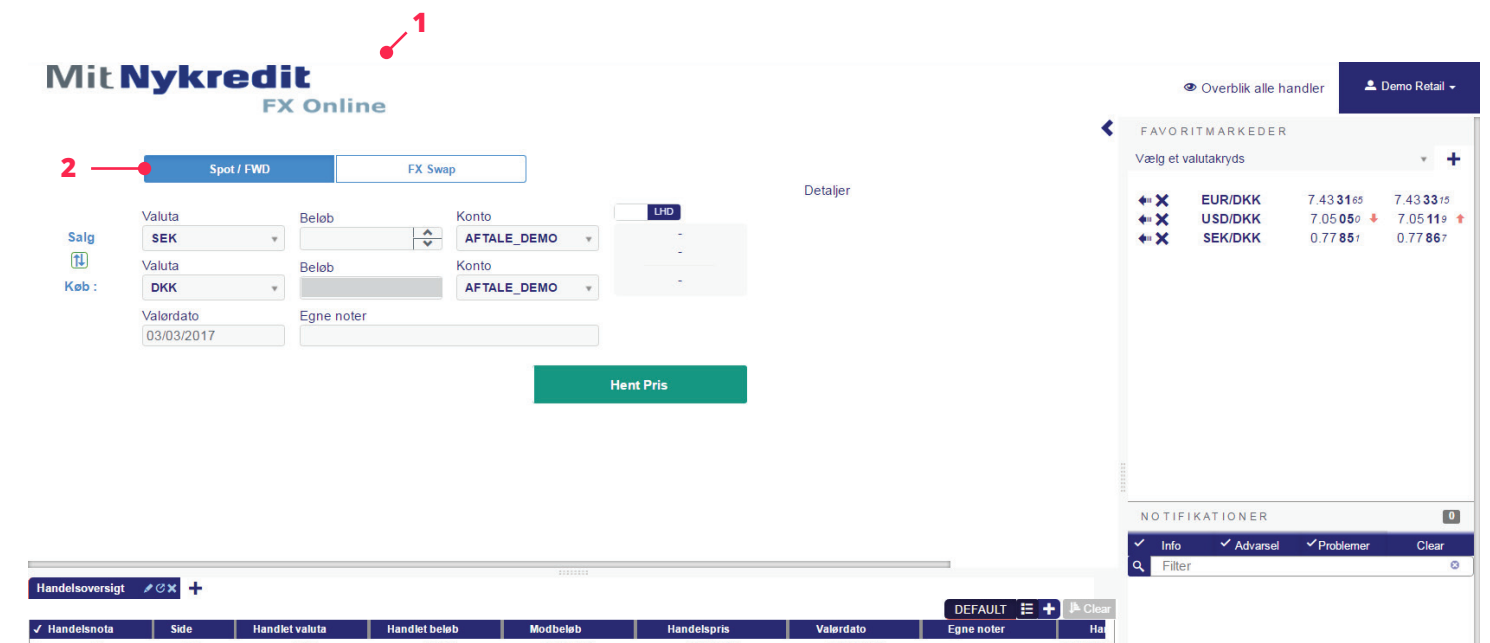

| 🗸 Hand | ielsnota | Side | Handlet valuta | Handlet beløb | Modbeløb  | Handelspris | Valørdato  | Egne noter | Hai      |
|--------|----------|------|----------------|---------------|-----------|-------------|------------|------------|----------|
|        | æ        | Køb  | USD            | 10.000        | 70.271,35 | 7,0271350   | 31/05/2017 |            | O2017030 |
|        | æ        | Køb  | USD            |               |           | -0,0113640  |            |            | O2017030 |
|        | æ        | Køb  | SEK            | 1.000         | 778,93    | 0.778927194 | 03/03/2017 |            | O2017030 |
|        | æ        | Køb  | USD            | 10.000        | 69.971,35 | 6,9971350   | 28/04/2017 |            | O2017022 |
|        | æ        | Køb  | SEK            | 10.000        | 7.775,1   | 0,7775100   | 28/03/2017 |            | O2017022 |
|        | æ        | Sælg | SEK            | 5.000         | 3.886,35  | 0.777270675 | 02/03/2017 |            | O2017022 |
|        | æ        | Sælg | USD            | 10.000        | 70.148    | 7,01480     | 02/03/2017 |            | O2017022 |
|        | æ        | Sælg | EUR            | 1.000         | 7.433,08  | 7,433085    | 02/03/2017 |            | O2017022 |

ø

æ

Sælg

Sælg

C Sælg

SEK

USD

EUR

5.000

10.000

1.000

3.886,35

70.148

7.433,08

3 Du kan let handle på dine foretrukne valutakryds ved at trykke på pilen. Dermed udfyldes handelsbilledet med valutakrydset.

| VIIC                                                                 | мукг                                 | FX       | Online                              | Э                                         |          |                                           |                                      |                                         |                                                     |                    |                                                 | ENVO                                                                                        | Overblik alle                    | handler                               | Demo Retail    |
|----------------------------------------------------------------------|--------------------------------------|----------|-------------------------------------|-------------------------------------------|----------|-------------------------------------------|--------------------------------------|-----------------------------------------|-----------------------------------------------------|--------------------|-------------------------------------------------|---------------------------------------------------------------------------------------------|----------------------------------|---------------------------------------|----------------|
|                                                                      | Spo                                  | ot / FWD |                                     | FX Swap                                   | þ        | ]                                         |                                      |                                         |                                                     |                    | 3、                                              | Vælge                                                                                       | t valutakryds                    | R                                     | v              |
|                                                                      | Valuta                               |          | Beløb                               |                                           | Konto    |                                           | LHD                                  |                                         | Detaljer                                            |                    |                                                 | **×<br>**×                                                                                  | EUR/DKK<br>USD/DKK               | 7.43 <b>31</b> 65<br>7.05 <b>05</b> 0 | 7.43 <b>33</b> |
| Salg                                                                 | SEK                                  | *        |                                     |                                           | AFTALE_C | DEMO *                                    |                                      |                                         |                                                     |                    |                                                 | *• X                                                                                        | SEK/DKK                          | 0.77851                               | 0.7786         |
|                                                                      | Valuta                               |          | Beløb                               |                                           | Konto    |                                           |                                      |                                         |                                                     |                    |                                                 |                                                                                             |                                  |                                       |                |
| Køb :                                                                | DKK                                  | *        |                                     |                                           | AFTALE_D | VEMO *                                    |                                      |                                         |                                                     |                    |                                                 |                                                                                             |                                  |                                       |                |
|                                                                      | Valørdato                            |          | Egne noter                          |                                           |          |                                           |                                      |                                         |                                                     |                    |                                                 |                                                                                             |                                  |                                       |                |
|                                                                      | 03/03/2017                           |          |                                     |                                           |          |                                           |                                      |                                         |                                                     |                    |                                                 |                                                                                             |                                  |                                       |                |
|                                                                      |                                      |          |                                     |                                           |          |                                           | Hent Pris                            |                                         |                                                     |                    |                                                 |                                                                                             |                                  |                                       |                |
|                                                                      |                                      |          |                                     |                                           |          |                                           | Hent Pris                            |                                         |                                                     |                    |                                                 |                                                                                             |                                  |                                       |                |
|                                                                      |                                      |          |                                     |                                           |          |                                           | Hent Pris                            |                                         |                                                     |                    |                                                 |                                                                                             | FIKATIONER                       |                                       |                |
|                                                                      |                                      |          |                                     |                                           |          |                                           | Hent Pris                            |                                         |                                                     |                    |                                                 | NOTI<br>V Inf                                                                               | FIKATIONER<br>- ✓ Advarso        | el ✓ Probleme                         | r Clea         |
| idelsoversigt                                                        | t <b>/0x</b> +                       |          |                                     |                                           |          | 2222222                                   | Hent Pris                            |                                         |                                                     |                    |                                                 | NoTI<br>v Infi                                                                              | FIKATIONER<br>o ✓ Advarse<br>ter | yl ✓Probleme                          | r Clear        |
| idelsoversigt                                                        | t POX <mark>+</mark><br>Side         | Handle   | t valuta                            | Handlet belø                              | Þ        | Modbeløb                                  | Hent Pris                            | pris                                    | Valerdato                                           | DEFAULT            | <b>■ +</b> I <sup>®</sup> Cic                   | NOTI<br>Q Fil                                                                               | FIKATIONER<br>o ✓ Advarse<br>ter | el ✓Probleme                          | r Clear        |
| ndelsoversigt<br>landelsnota                                         | t ZCX +<br>Side<br>Kab               | Handle   | t valuta                            | Handlet belø                              | b        |                                           | Hent Pris                            | pris                                    | Valerdato<br>3105/2017                              | DEFAULT Egne noter | E + Ik Cie<br>Hu<br>020170                      | NOTI<br>Q Fil<br>ar<br>30                                                                   | FIKATIONER<br>o ✓ Advarsu<br>ter | sl ✓Probleme                          | r Clear        |
| adelsoversigt<br>andelsnota<br>C                                     | t CX +<br>Side<br>Kab<br>Kab         | Handle   | t valuta<br>USD<br>USD              | Handlet beiø<br>10.000                    | b        | Modbeleb<br>70.271,35                     | Hent Pris<br>Handels<br>7,02<br>-001 | oris<br>1350<br>33640                   | <b>Valerdato</b><br>31/05/2017                      | DEFAULT Egne noter | E + J▲ Cite<br>H4<br>02017C<br>02017C           | NOTI<br>Q Fil<br>330<br>350                                                                 | FIKATIONER<br>o ✓ Advarse<br>ter | al ✓ Probleme                         | r Clear        |
| rdelsoversigt<br>andelsnota<br>(C<br>(C                              | t VOX +<br>Side<br>Keb<br>Keb        | Handle   | tvaluta<br>USD<br>USD<br>SEK        | Handlet belø<br>10.000                    | b b      | толо<br>Модъево<br>70.271,35              | Hent Pris Handels 7,02 -0,01 0,778   | pris<br>1350<br>13640<br>127194         | Vələrdəto<br>31/05/2017<br>03/03/2017               | DEFAULT '          | E + J▲ Cite<br>Hu<br>C2017C<br>C2017C<br>C2017C | NOTI<br>Q Fil<br>330<br>360                                                                 | FIKATIONER<br>o ✓Advarse<br>ter  | el ✓Probleme                          | r Clear        |
| stdelsoversigt<br>andelsnota<br>C<br>C<br>C<br>C<br>C<br>C<br>C<br>C | t ZCX +<br>Side<br>Kab<br>Kab<br>Kab | Handle   | tvaluta<br>USD<br>USD<br>SEK<br>USD | Handlet bels<br>10.000<br>1.000<br>10.000 | <b>b</b> | <b>Modbeløb</b><br>70.271,35<br>69.971,35 | Hent Pris                            | pris<br>1350<br>13640<br>227194<br>1350 | Vələrdəto<br>31/05/2017<br>03/03/2017<br>28/04/2017 | DEFAULT            |                                                 | NOTI<br>Q Fil<br>30<br>30<br>30<br>30<br>30<br>30<br>30<br>30<br>30<br>30<br>30<br>30<br>30 | FIKATIONER<br>o ✓ Advarsi<br>ter | el ✓ Probleme                         | r Clear        |

0.777270675

7,01480

7,433085

02/03/2017

02/03/2017

02/03/2017

02017022

02017022

O2017022

Rediger Widgets

- 4 Du kan også udfylde valutapar fra drop-down menuen.
- 5 Beløb kan angives i hele tal eller med K, M osv. (1K = 1.000,00, 1M = 1.000.000,00 osv.)
- 6 FX Online henter automatisk dine kontodetaljer i Nykredit.
- 7 Du angiver ønsket valør på det korte ben i dette felt. Feltet præudfyldes med spotdatoen.
- 8 Ønsker du at knytte en kommentar til handlen til eget brug kan dette gøres her.
- **9** Du skifter mellem køb og salg af hovedvalutaen ved at trykke her
- **10** og beløbsangivelsen kan ændres fra hovedvaluta til bivaluta ved at trykke her.
- **11** Når handlen er klar, trykker du Hent pris.

# Mit Nykredit FX Online

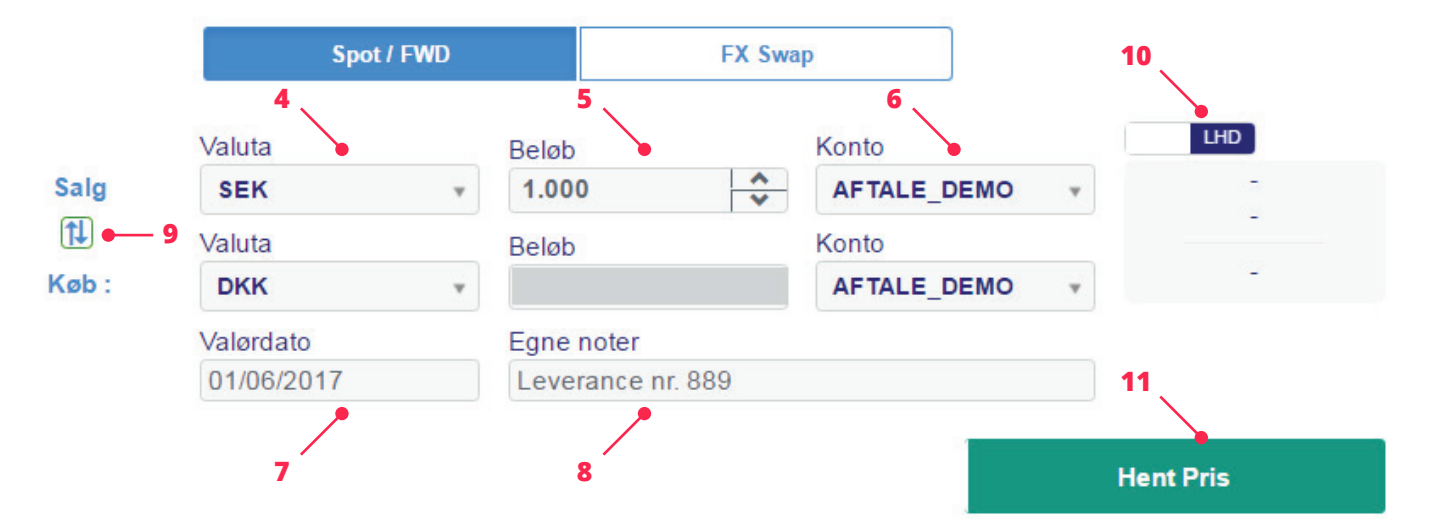

12 Den tilbudte pris vises nu i kolonnen til højre.Den tilbudte pris er en live pris, der bevæger sig med markedet. Den er aktiv i 3 minutter, inden den udløber.

Prisen på valutaterminen vises som spotpris (a), terminstillæg/-fradrag (b) og samlet terminspris (c).

- **13** Feltet angiver, hvor lang tid du har tilbage til at acceptere.
- 14 Din forespurgte handel beskrives i Detaljer til højre.
- **15** Hvis du vil handle på baggrund af den stillede pris, trykker du på accepter.
- **16** Ønsker du ikke at handle, trykker du på annuller.

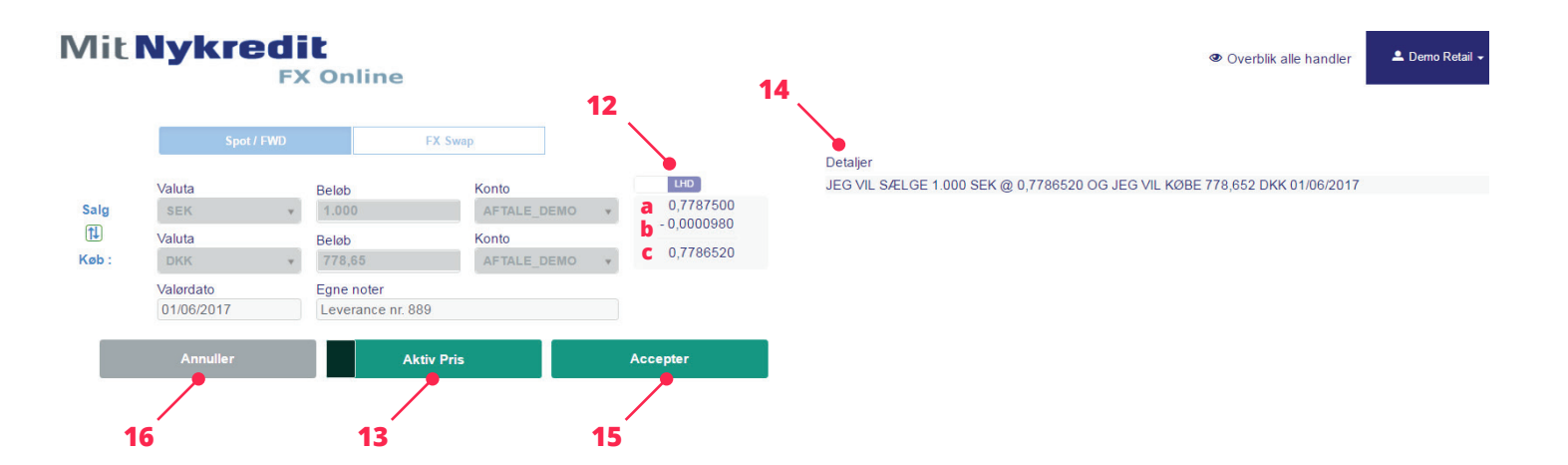

- 17 Hvis du accepterer handlen, vises din handelsbekræftelse under Detaljer til højre. Handlen vil nu også fremgå af handelsoversigten og notifikationer.
- **18** Det er muligt at printe handelsbekræftelsen ved at trykke på printikonet.
  - Du kan nu foretage din næste handel.

### Detaljer

17

#### Seneste handel : DU HAR SOLGT 1.000 SEK @ 0.778323373 OG DU HAR KØBT 778,32 DKK SPOT

Handlet

Status Produkt Handlet af Handelsreference Handelsdato Konto Modkonto Valuta par Handels-ID Instrumenttype Løbetid Valørdato Afregningskurs Handlet beløb Handlet modbeløb Egne noter

#### SEK/DKK Demo Retail 1488303766526-902 01/03/2017 09:35:53:028 AFTALE\_DEMO AFTALE\_DEMO SEK/DKK T20170301lold1000000034 Spot SPOT 03/03/2017 0.778323373 SOLGT 1.000 SEK KØBT 778,32 DKK Leverance nr. 889

•

18